# **PCSCHEMATIC AUTOMATION 23 INSTALLATION GUIDE**

#### 1. Installation/update on individual PC

Execute PCSCHEMATIC\_Automation\_23\_x\_x\_x.exe Follow the on-screen instructions in the setup program

#### 2 Installation/update on Terminal Server/Citrix Server

Change terminal server user mode from execute to install (change user /install) Execute PCSCHEMATIC\_Automation\_23\_ x\_x\_exe Follow the on-screen instructions in the setup program. Check that users have write-access to all folders under the PCAutomation folder Change terminal server user mode from install to execute (change user /execute) Please note that Automation requires a Net license when it is running on a terminal server – see section 5 for installation of License server software.

## 3 Installation/update as multiuser installation on network drive

Execute PCSCHEMATIC\_Automation\_23\_ x\_x\_x.exe Follow the on-screen instructions in the setup program.

When the program is installed, do the following on all PC's from which you want to use Automation: Execute Pcselcad.exe from the PCAutomation folder on the network, which was created during the installation of the program. If necessary, you can also create a shortcut to the Pcselcad.exe file.

#### 4 Silent installation/update.

The following command line switches can be used when running the installation / update silent:

- -gm2 Selfextracter runs silent
- /q PCSCHEMATIC setup runs silent but creates a log file in temp%
- /i Installs new version

/I:<path> Installs new version at <path>

/u Updates existing version

/u:<path> Updates existing version at <path>

To make a silent installation on c:\PCSELCAD Execute PCSCHEMATIC\_Automation\_23\_x\_x\_exe -gm2 /q /i

To install on a specific path – e.g. in the folder d:\automation Execute PCSCHEMATIC\_Automation\_23\_x\_x\_x.exe -gm2 /q /i:d:\automation

To make a silent update on a PCSELCAD folder (if you only have 1 installation of Automation)

Execute PCSCHEMATIC\_Automation\_23\_x\_x\_exe -gm2 /q /u

To update an existing installation – e.g. in the path d:\automation Execute PCSCHEMATIC\_Automation\_23\_x\_x.exe -gm2 /q /u:d:\automation

## 5 Installation of PCS License server

- a. Go to <u>https://www.pcschematic.com/en/support/automation-updates/#sysinfo</u>
- b. Select PCS License Server
- c. Download PCS License Server
- d. Execute the downloaded program, and follow its on-screen instructions

## 6 Download links

You can download the Automation software here: <u>https://www.pcschematic.com/en/support/automation-updates/</u>